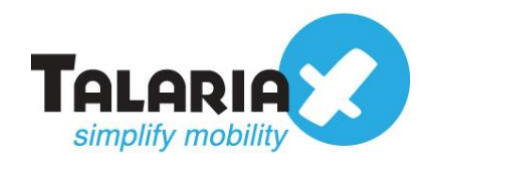

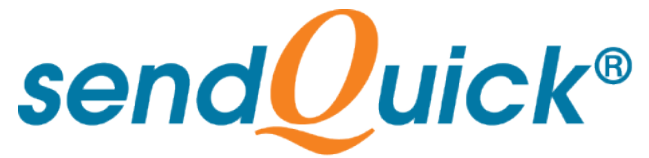

# ManageEngine OpManager – sendQuick Integration Guide Version 1.1

**TalariaX** Pte Ltd

76 Playfair Road #08-01 LHK2 Building Singapore 367996 Tel : +65 6280 2881 Fax : +65 6280 6882 Email : info@talariax.com www.TalariaX.com

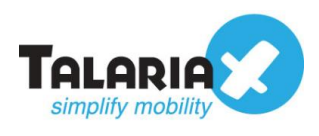

# **REVISION SHEET**

| Release<br>No. | Date       | Description             |
|----------------|------------|-------------------------|
| 1.0            | 04/11/2019 | First published version |
| 1.1            | 18/02/2021 | Revised with new format |

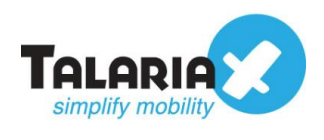

# **Table of Contents**

| 1.0 Introduction                                   | 4  |
|----------------------------------------------------|----|
| 1.1 About TalariaX Pte Ltd                         | 4  |
| 1.2 About sendQuick                                | 4  |
| 1.3 Purpose of Document                            | 4  |
| 2.0 Send Email to sendQuick (SMTP Delivery)        | 5  |
| 2.1 Configure Email Filter in sendQuick            | 5  |
| 2.2 Configure SMTP Delivery on OpManager           | 9  |
| 2.3 Configure Email Based SMS Notification Profile | 12 |
| 3.0 Send SMS Message via HTTP Method               | 17 |
| 3.1 Configure SMS Server in OpManager              | 17 |
| 3.2 Configure Notification Templates               | 20 |

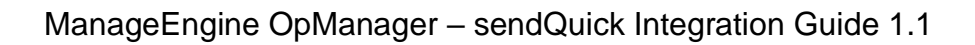

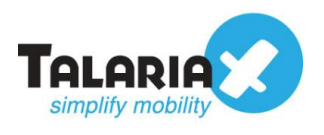

# ManageEngine OpManager – sendQuick Integration Guide

# **1.0 Introduction**

## 1.1 About TalariaX Pte Ltd

TalariaX<sup>™</sup> develops and offers **enterprise mobile messaging solutions** to facilitate and improve business workflow and communication, and is widely used in areas such as IT alerts & notifications, secure remote access via 2-Factor Authentication, emergency & broadcast messaging, business process automation and system availability monitoring.

In addition to functionality, TalariaX's messaging solutions have also been developed with other key features in mind. These include **security** and **confidentiality** of company information, and **ease in mitigating disruption** during unplanned system downtime such as that arising from cyberattacks.

## 1.2 About sendQuick

*sendQuick* is a comprehensive Short Messaging Service (SMS) and Mobile Instant Messaging (MIM) gateway that is available in the form of an **appliance** or as a **cloud-based** solution. *sendQuick* is used by more than 1,500 businesses, including many Fortune Global 500 companies, in 40 countries and across industries such as banking, finance, insurance, manufacturing, retail, government, education, and healthcare.

## **1.3 Purpose of Document**

This document is a guide on how to integrate sendQuick with ManageEngine OpManager to send SMS alerts. In this guide, we will be using sendQuick Alert Plus for the integration.

There are several ways to send alert messages from ManageEngine OpManager to sendQuick systems. You can use any of the following methods

- SMTP Delivery (email method)
- SMS Delivery (http method)

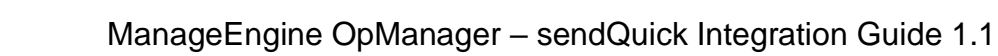

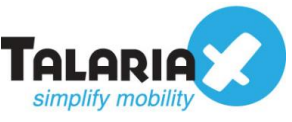

# 2.0 Send Email to sendQuick (SMTP Delivery)

When any device is down or there is a need to send a notification alert, OpManager can trigger an email to sendQuick. sendQuick will then convert the email message to SMS. For this setup, sendQuick has a built-in SMTP that OpManager can use as the SMTP Mail Server.

## 2.1 Configure Email Filter in sendQuick

sendQuick allows you to configure alerts to be sent to multiple phone numbers, groups or even combination of emails and sms. To explore this feature, navigate on the sendQuick dashboard to :

#### Filter Rules > Email Filter

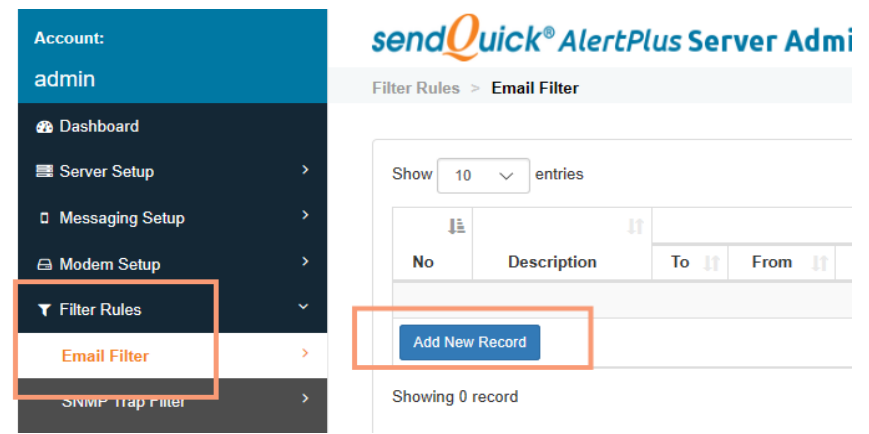

Figure 1: Setting up Email filter on sendQuick

#### Click on Add New Record.

You can then create a new record to define the email address OpManager should send to. In our example, we will use **OpManager**@alertplus64.sendquick.messenger

The user email can be anything meaningful that you choose but the domain name of the email address must correspond to your domain name of your sendQuick system.

Fill in the **Description, Mail To, Mail From** (Optional) and for **Match Mode**, check on **ANY**. Once done, click **Save**.

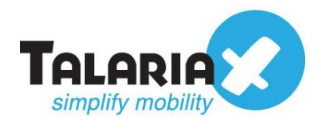

Image: Image: Image

| dd Mail Filter Ru | le                                                               |    | ×      |
|-------------------|------------------------------------------------------------------|----|--------|
| Description       | ManageEngine OpManager                                           |    |        |
| Mail To 🗹         | Variables Usage<br>OpManager@alertplus64.sendquick.mess<br>enger |    |        |
| Mail From 🗹       | notification@obmanager.com                                       |    |        |
| Subject 🗌         |                                                                  |    |        |
| Message 🗌         |                                                                  |    |        |
| Match Mode 🤇      | O ALL <sup>®</sup> ANY                                           |    |        |
| Priority          | 5 ~                                                              |    |        |
|                   |                                                                  | Sa | Cancel |

Figure 2: Configure the email filter rule

### Click on $\ensuremath{\textit{View}}$ for the record that you have created :

## sendQuick<sup>®</sup> AlertPlus Server Admin

Filter Rules > Email Filter

| 11 |                                    |                                           |                            |         | Date    |          |            |       |       |  |
|----|------------------------------------|-------------------------------------------|----------------------------|---------|---------|----------|------------|-------|-------|--|
| No | Description                        | To 🕼                                      | From 11                    | Subject | Message | Priority | Created    | Match | Alert |  |
| 1  | ManageEngine<br>OpManager <i>⊠</i> | OpManager@alertplus64.sendquick.messenger | notification@opmanager.com |         |         | 5        | 30/09/2019 | Any   | View  |  |

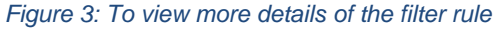

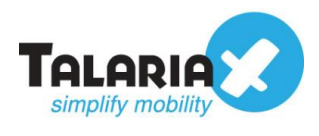

### Then click on Add New Record

| J≞<br>No | Manual Input | Phone Book User | Manual Input 🏦        | Phone Book User          | Alert Message | R |
|----------|--------------|-----------------|-----------------------|--------------------------|---------------|---|
| ĮĿ       |              |                 |                       |                          |               |   |
|          | Δler         | rt SMS          | Alert Email           |                          | 11            |   |
| Show     | 10 V entries |                 |                       |                          |               |   |
|          |              | Match Mode      | ANY                   |                          |               |   |
|          |              | Subject         |                       |                          |               |   |
|          |              | Mail From       | notification@opmana   | ger.com                  |               |   |
|          |              | Mail To         | OpManager@alertpl     | us64.sendquick.messenger |               |   |
|          |              | Description     | ManageEngine OpM      | anager                   |               |   |
|          |              | Description     | E<br>ManageEngine OpM | mail Filter Rules        |               |   |

Figure 4: To configure receiver of alerts

You can then add multiple numbers, emails, or even pre-defined groups to receive the notification alerts.

|               |                            | Email Filter Rules                                                           |
|---------------|----------------------------|------------------------------------------------------------------------------|
|               | Description                | ManageEngine OpManager                                                       |
|               | Mail To                    | OpManager@alertplus64.sendquick.messenger                                    |
|               | Mail From                  | notification@opmanager.com                                                   |
|               | Subject                    |                                                                              |
|               | Message                    |                                                                              |
|               | Match Mode                 | ANY                                                                          |
|               |                            |                                                                              |
| Alert Message | ASCII Text (ISO-8895-1) V  | The default message is: xFRx:xSUBx:xMSGx where:                              |
|               | xFRx:xSUBx:xMSGx           | <ul> <li>xFRx is From (Email)</li> <li>xSUBx is the Email subject</li> </ul> |
|               |                            | <ul> <li>xMSGx is the Email message</li> </ul>                               |
|               |                            |                                                                              |
| Alert Recover | Mobile Number to Receive A | lert Email to Receive Alert                                                  |
|               | 93873088                   | andyhun@talariax.com                                                         |
|               |                            |                                                                              |
|               |                            |                                                                              |
| $\zeta$       | 93873088                   | andyhun@talariax.com                                                         |

Figure 5: Adding mobile numbers to receive alerts for this filter rule

After you have keyed in the information, click on **Save** to continue.

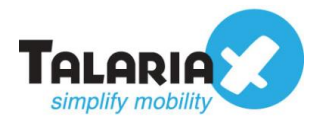

*Quicktip* - To check your host and domain name, you can find the value in the sendQuick dashboard under **System Overview** under **Host** and **Domain**.

For e.g. our domain name is *alertplus64.sendquick.messenger* 

| Account:        |   | sendOuick <sup>®</sup> AlertPlus Server Admin |                                 |              |  |  |
|-----------------|---|-----------------------------------------------|---------------------------------|--------------|--|--|
| Imin            |   | Dashboard                                     |                                 |              |  |  |
| Dashboard       |   |                                               |                                 |              |  |  |
| Server Setup    | > | System Overview                               | System Usage M                  | Aodem Status |  |  |
| Messaging Setup | > |                                               |                                 |              |  |  |
| Modem Setup     | > | Host                                          | alertplus64                     |              |  |  |
| Filter Rules    | > | Domain                                        | sendquick.messenge              | er.          |  |  |
| etwork Monitor  | > | Gateway                                       | 192.168.1.1                     |              |  |  |
| Security Setup  | > | DNS Server                                    | 127.0.0.1                       |              |  |  |
|                 |   | System Version<br>Figure 6: System            | Version: 20150606<br>m Overview |              |  |  |

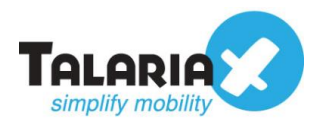

## 2.2 Configure SMTP Delivery on OpManager

On the dashboard of OpManager, navigate to the following item :

#### Settings > General Settings > Mail server settings

| OpManager    |                           |            |                  |                                    |           | O License will expire in 26 days | uest Demo 🚀      |               |            |
|--------------|---------------------------|------------|------------------|------------------------------------|-----------|----------------------------------|------------------|---------------|------------|
| Dashboard    | Inventory                 | Network    | Servers          | Virtualization                     | Alarms    | Maps Apps                        | Workflow Setti   | ngs           | Reports    |
| Overview     | <ul> <li>✓ Net</li> </ul> | work ~     | Servers          | <ul> <li>Virtualization</li> </ul> | ~ (       | Mail server settings             | General Settings | >             |            |
|              |                           | Creat      | e your own Dasht | ooard: You can add custon          | n dashboa | SMS Server Settings              | Discovery        | >             | add now. 🛞 |
|              |                           |            |                  |                                    |           | Proxy Server Settings            | Configuration    | >             |            |
| Business Vie | ew                        |            |                  |                                    |           | User Management                  | Monitoring       | $\rightarrow$ |            |
| TEST.        | the second second         | NE         | BRASKA           | Chicago -                          |           | Server Settings                  | Notifications    | >             |            |
|              | EVADA                     | United Sta | es               | OHIO                               | NO DE     | SSH Settings                     | Tools            | >             |            |

Figure 7: Confgure settings on OpManager

In the **Mail Server Settings** section, key in your sendQuick IP address in the **Server Name** field as shown in the screenshot below. Enter a **Time Out** interval. For the **To Email ID** fill in the email address you have used for the email filter as in the previous section (*Section 2.1 Configure Email Filter in sendQuick*) In our example, we have configured OpManager@alertplus64.sendquick.messenger

| OpManager                  |                    |                     |                |             | () License    | e will expire in 2 | 6 days 🔇 Get Quote 🌘 | 🔋 Purchase 回 Requ |
|----------------------------|--------------------|---------------------|----------------|-------------|---------------|--------------------|----------------------|-------------------|
| Dashboard Inventory        | Network            | Servers             | Virtualization | Alarms      | Maps          | Apps               | Workflow             | Settings          |
| General Settings Discovery | Configuration      | Monitoring          | Notifications  | Tools       |               |                    |                      |                   |
| General Settings           | Mail Server        | Settings            |                |             |               |                    |                      |                   |
| Mail server settings       | Server Name        |                     |                | Port        |               | Time Out           | (sec)                |                   |
| SMS Server Settings        | 192.168.1.87       |                     |                | 25          |               | 30                 |                      |                   |
| Proxy Server Settings      | From Email ID (opt | ional)              |                | To Email ID |               |                    | ?                    |                   |
| User Management            | notification@opr   | nanager.com         |                | OpManage    | r@alertplus64 | .sendquick.r       | nessenger            |                   |
| Server Settings            |                    |                     |                |             |               |                    |                      |                   |
| SSH Settings               | Authentication De  | etails (optional)   |                |             |               |                    |                      |                   |
| System Settings            | User Name          |                     |                | Password    |               |                    |                      |                   |
| Database Maintenance       |                    |                     |                |             |               |                    |                      |                   |
| Rebranding                 | Secure Connection  | n Details           |                |             |               |                    |                      |                   |
| REST API                   | SSI Enabled        | TI S Enable         | d 🦱 None       |             |               |                    |                      |                   |
| Device Snapshot Settings   | JSE Enabled        |                     |                |             |               |                    |                      |                   |
| Security Settings          | Add a secon        | dary mail server (d | optional) ?    |             |               | Ser                | nd Test Email        |                   |
| Privacy Settings           |                    |                     |                |             |               |                    |                      |                   |
| Third Party Integrations   |                    |                     |                |             |               |                    |                      |                   |
| Self Monitoring            |                    |                     |                |             | Cance         | 21                 | Save                 |                   |

Figure 8: Configure mail server settings

By default, the **Port** is 25. Leave the **Authentication Details - User Name** and **Password** 

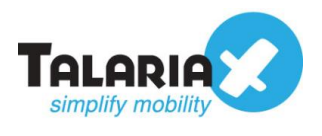

fields blank.

For **Secure Connection Details**, you can select any of the methods listed provided they are installed in both OpManager and sendQuick. If you are unsure if the protocols are installed on your servers, select "*None*"

| Quicktip - To<br>following item of | check what you<br>on the sendQuick | installed or<br>dashboard                                                | n sendQuick, navigate to<br>d :                                              | the       |
|------------------------------------|------------------------------------|--------------------------------------------------------------------------|------------------------------------------------------------------------------|-----------|
| Security Setup                     | 0 > 55L Setup >                    | SSL Proto                                                                | DCOI                                                                         |           |
| Account:                           | sendQuick® Entera                  | Server Admin                                                             | 🔯 English 💌 🕻                                                                | ් Shutdow |
| admin                              | Security Setup > SSL Setup         |                                                                          |                                                                              |           |
| 2 Dashboard                        |                                    |                                                                          |                                                                              |           |
| E Server Setup >                   |                                    |                                                                          | Z Enable SSL service.                                                        |           |
| 0 Messaging Setup                  |                                    | Please make sure th                                                      | he following data is valid. Else SSL service will fail to start              |           |
| Modern Setup                       | SSL                                | Кеу                                                                      |                                                                              |           |
| C Phone Book & Roster              |                                    | REGIN RSA PRIVATE KEY                                                    |                                                                              |           |
| ▼ Filter Rules                     | MII<br>14e                         | EpAIBAAKCAQEAyEWZSzr49Er9Z0<br>mamTar+XyETvb3mFjc7o16dBRzB1              | ayEbkT3upOnI0V71A3GG7o2REx/HrZz35bP<br>aa/SrC42RQWnzafGBUDt795F5CbSaShq3e    |           |
| Network Monitor                    | /sw<br>IUC                         | HHe1Nny3ywOFvOD3n9QRDnQLji2<br>hygHGSHSs1wOfjye9PJi8B/BEA/L              | 2szpnMHQVuRVLHGfAZHVx9xvATBwLw+Zdl/<br>JjgMgX+E6ZyYpiZGA03cOnC8kSGObxmf1r    |           |
| A Security Setup                   | W5<br>693                          | WQ6ZvALNFY/TWXps1RYqw50K5F<br>3gDj98GMvRBAT4WlhFUbScpvQYd                | xzStxct0w70kKnN3z9Y1xxw3bCmGykzZ2qcF<br>irHpkJrDNQIDAQABAoIBACOxQ8DEodnoA4Ee |           |
| HTTP Host Permission >             | 2ft/<br>Kni                        | ND1mRNy0elRMV4VjPtxw1BfLTUZN<br>00QceE+U0nNFr2UATWeSialzyQw0             | NnrWMchCLKgAvWxT3NhhMAw19Al7JYcqe8<br>Ix9cGC4vAv5XvwflEQL6WZ8ofpo6CPzf9o5    |           |
| SMTP Host Permission               | INt<br>WE                          | pZMGhMCWICX/RJqXAVOTNdDqF/<br>PilmmT16H2Od+85ZZekMiQz5dVd/               | AUQxMxXoCHhg+JDqH6ZKdfUsue0CK2MKCBUz<br>Od1qRS/NibG3WyvCiW15Kv36srnC6Cr0YYE  |           |
| Email User Permission              | 724<br>v/9                         | JeWMiXyQvRnXwn3/aNcF3HLauLYj<br>FVAECgYEA72r098RmqS5tDxGMB               | y2kG1ScNPADEUV1ZUqfEsH9bulQ/IRWX79Q<br>1368euukHQp6iL/rg6wt21K2qiQKtpKRpOs0  |           |
| Relay Host Permission              | ykj<br>kB                          | <pre>KYYEDg8wo6fksChXFqK1Bm8J0Ry<br/>+X3ivTuFurwbAwpAczYWpNxK/+Fki</pre> | /7gSt0uwqWqpopBHPxQXTeUwYwiejCz2A/Q<br>JawLWIGNCW10UjIPNY+n8fbnkCgYEA1ISw    |           |
| Database Connection Permission     | tvJ                                | 8tfwm7jsO27EhWfNpWBeNLvV9JK                                              | rTb8vV8ARvWJEIBlyZw+9PAg3klommncn3                                           |           |
| Mobile Number Permission           | SSL                                | Certificate                                                              |                                                                              |           |
| System Services                    |                                    | SSL CA                                                                   | 🛛 Use CA File                                                                |           |
| SSH Remote Access                  |                                    |                                                                          | <ul> <li>Use Existing server.ca (09/09/2019 10:45:42)</li> </ul>             |           |
| SSL Setup                          |                                    |                                                                          | ALL (TLSv1 and TLSv1.2)     o file selected.                                 |           |
| Token Management                   |                                    | SSL Cipher Strength                                                      | TLSv1<br>TLSv1.2 (Recommended)                                               |           |
| J                                  | 5' 0.0'                            | SSL Protocol                                                             | ALL (TLSv1 and TLSv1.2)                                                      |           |
|                                    | Figure 9: SS                       | SL Setup on se                                                           | naQuick                                                                      |           |
|                                    |                                    |                                                                          |                                                                              |           |

After the configuration, click on the **Send Test Email** to test if the setup is correct.

| Rebranding               | Secure Connection Details ?              |        |                 |  |
|--------------------------|------------------------------------------|--------|-----------------|--|
| REST API                 | SSI Enabled TLS Enabled None             |        |                 |  |
| Device Snapshot Settings |                                          |        |                 |  |
| Security Settings        | Add a secondary mail server (optional) ? |        | Send Test Email |  |
| Privacy Settings         |                                          |        |                 |  |
| Third Party Integrations |                                          |        |                 |  |
| Self Monitoring          |                                          |        | _               |  |
|                          |                                          | Cancel | Save            |  |
|                          |                                          |        |                 |  |
|                          | Figure 10: Send Test Email               |        |                 |  |

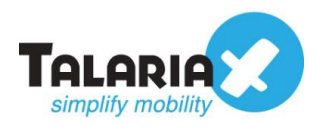

To confirm that sendQuick has subsequently received the email and sent out as SMS, go to sendQuick dashboard. Navigate to :

#### Usage Logs > Message Logs

Click on the **Sent** tab and **SMS** tab. If there is a corresponding entry in the logs, that means the SMS text was sent successfully.

| Account:                | sendQuick® AlertPlus Server Admin                                                                                                    | 🕅 English                     | 〜 Ů Shutdown        | C Restart   | 🕒 Logout   |
|-------------------------|----------------------------------------------------------------------------------------------------|-------------------------------|---------------------|-------------|------------|
| admin                   | Usage Logs > Message Log                                                                                                    |                               |                     |             |            |
| 🚯 Dashboard             |                                                                                                    |                               |                     |             |            |
| Server Setup >          | Queue Sent Upsent Inbox                                                                                                    |                               |                     |             |            |
| Messaging Setup >       |                                                                                                    |                               |                     |             |            |
| ⇔ Modem Setup >         | SMS Sqoope                                                                                                    |                               |                     |             |            |
| ▼ Filter Rules >        | Search From 30/09/2019 To 30/09/2019                                                                                                    |                               |                     |             |            |
| Network Monitor         | Show 100 v entries                                                                                                    |                               | Search:             |             |            |
| A Security Setup >      | 13 Data 8 10 Delivery 12 Turnaround 12 10 Mobile 10                                                                                                    |                               |                     |             |            |
| ♣ Password Management > | No Timo Dato Timo Sondor Number Meesago                                                                                                    | 1                             | IMEI                | Driority    |            |
| Sackup & Diagnostic     | 1         30/09/2019         30/09/2019         00:15         notification@opmanager.com         93873088         notification@opmanager           11:16:08         11:16:11         (ManageEngine OpManager)         Mail:OpManager Testing Prima | r.com:Test<br>ary Mail Please | 3591800835056       | 82 5        |            |
| Usage Logs              | ignore                                                                                                    |                               |                     |             |            |
| Message Log >           | Save CSV Save Excel Save PDF Keiresn                                                                                                    |                               | Empty               | OUTDOX      | Delete     |
| Conversation Summary >  | Showing 1 to 1 of total 1 records                                                                                                    |                               | Pre                 | evious 1    | Next       |
| Email Log >             |                                                                                                    |                               |                     |             |            |
| Alert Log >             | Copyright © 2002-2019, TalariaX Pte L                                                                                                    | .td, Singapore. Al            | II Rights Reserved. | Mon, 30 Sep | 2019 11:16 |

Figure 11: Message log on sendQuick

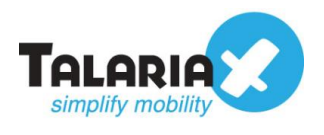

## 2.3 Configure Email Based SMS Notification Profile

Next, configure the notification templates that can be used by notification triggers. In the ManageEngine OpManager dashboard, navigate to :

#### Settings > Notifications > Add Profile

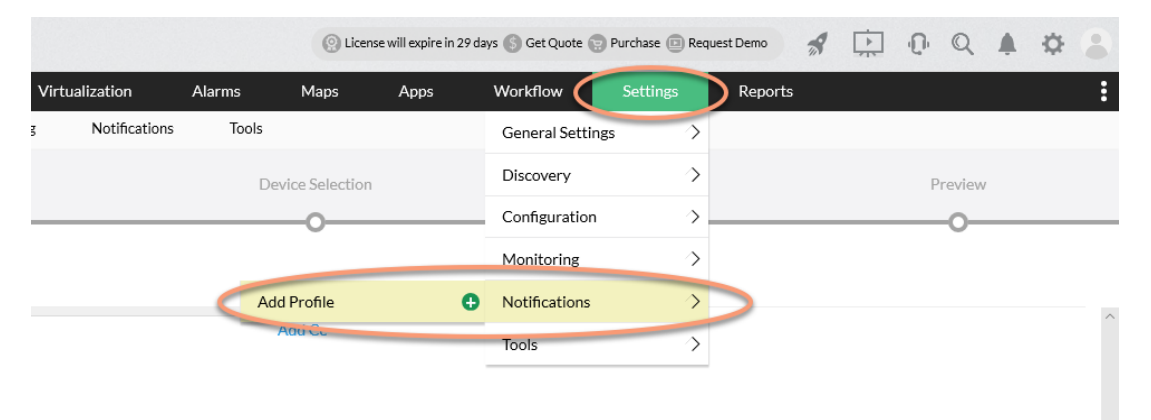

Figure 12: Add Notification Profile on OpManager

Select the **Email based SMS Notification Profile**. It's important to use the same email address configured in Section 2.1 for the Mail Filter for the **To Email Address** field.

| Dashboard        | Inventory          | Network       | Servers       | Virtualization        | Alarms         | Maps Apps    |
|------------------|--------------------|---------------|---------------|-----------------------|----------------|--------------|
| General Settings | Discovery          | Configuration | Monitoring    | Notifications         | Tools          |              |
| Prot             | Profile Type       |               | Criteria      |                       | Device         | Selection    |
| Notificatio      | on Profile         |               |               |                       |                | 0            |
|                  | E                  | Ē             | (***)         |                       |                | =            |
| Email            | Email based<br>SMS | SMS           | Chat          | Run System<br>Command | Run Program    | Log a Ticket |
| Mail Compositi   | on                 |               |               |                       |                |              |
| From Email Addr  | ress               |               | To Email Add  | Iress ?               |                |              |
| notification@o   | pmanager.com       |               | OpManage      | er@alertplus64.sendq  | uick.messenger |              |
| Subject          |                    | ?             | Subject Varia | able                  |                |              |
| \$stringseverity | / - \$displayName  |               | Select Subj   | ect Variables         |                | •            |

Figure 13: Select Email based SMS notification profile

Configure the email **Subject** and **Message** with the relevant parameters that you want to appear in your alert messages. Click on **Next.** 

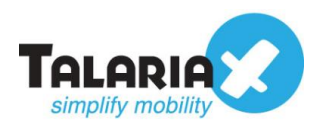

Next, select the criteria that will trigger the alerts.

| Dashboard                                   | Inventory                               | Network                                  | Servers             | Virtualization  | Alarms    | Maps            | Apps | Workflow | Settings |
|---------------------------------------------|-----------------------------------------|------------------------------------------|---------------------|-----------------|-----------|-----------------|------|----------|----------|
| General Settings                            | Discovery                               | Configuration                            | Monitorin           | g Notifications | Tools     |                 |      |          |          |
| Pro                                         | ofile Type                              |                                          | Criteria            |                 | De        | evice Selection |      |          | Schedule |
|                                             | Ø                                       |                                          | <u> </u>            |                 |           | -0              |      |          |          |
| Send Ema<br>Choose the criteria<br>Criteria | il - Choose the atobe satisfied for a n | he criteria<br>otification profile to be | triggered. Learn mo | re              |           |                 |      |          |          |
| Hardware                                    | in problematic cond                     | lition ?                                 |                     |                 |           |                 |      |          |          |
| □ Interface                                 | or switch port has so                   | me problems 🥐                            |                     |                 |           |                 |      |          |          |
| When any                                    | Selected (0 17                          | ) Service is down                        |                     |                 |           |                 |      |          |          |
| When any                                    | Selected (0 15                          | ) Windows Service                        | e is down           |                 |           |                 |      |          |          |
| When any                                    | Selected (0 6)                          | Printer Monitor is                       | down                |                 |           |                 |      |          |          |
|                                             |                                         | Fig                                      | ure 14: Ch          | noose criteria  | to trigge | er alerts       |      |          |          |

Select the **Severity** level to reach before notification is sent. After your selection, click on **Next**.

| Dashboard                        | Inventory                                 | Network           | Servers             | Virtualization  | Alarms | Maps         |
|----------------------------------|-------------------------------------------|-------------------|---------------------|-----------------|--------|--------------|
| General Settings                 | Discovery                                 | Configuration     | Monitorin           | g Notifications | Tools  |              |
| Pro                              | file Type                                 |                   | Criteria            |                 | Devi   | ce Selection |
| Send Emai<br>Choose the criteria | l - Choose th<br>to be satisfied for a no | ne criteria       | triggered. Learn mo | re              |        |              |
| When any                         | NFA alarm is trigger                      | ed                |                     |                 |        |              |
| When any                         | Storage Alarm is trig                     | gered             |                     |                 |        |              |
| When any                         | interface bandwidth                       | exceeds its speed |                     |                 |        |              |
| Notify when                      | en the alarm is cleare                    | d ?               |                     |                 |        |              |
| Notify only wher                 | n severity is                             |                   |                     |                 |        |              |
| Critical                         | 🖊 Trouble 🗸 🧳                             | Attention 🖌 Ser   | vice Down           |                 |        |              |
|                                  |                                           |                   |                     |                 |        |              |
| Back                             |                                           |                   |                     | Cancel          | Next   |              |
|                                  |                                           |                   |                     |                 |        |              |

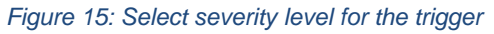

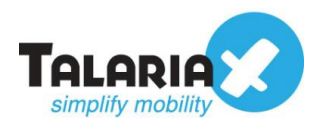

You should already have used OpManager earlier to discover devices in your network and have them in the **Inventory.** Select the **Devices** that are in the Inventory to attach this notification profile.

| Dashboard        | Inventory     | Network       | Servers               | Virtualization | Alarms         | Maps            | Apps | Workflow | Settings |
|------------------|---------------|---------------|-----------------------|----------------|----------------|-----------------|------|----------|----------|
| General Settings | Discovery     | Configuration | Monitoring            | Notifications  | Tools          |                 |      |          |          |
| Prof             | file Type     |               | Criteria              |                | De             | evice Selection |      |          | Schedule |
|                  | $\oslash$     |               | $\overline{\bigcirc}$ |                |                |                 |      |          | -0       |
| Send Emai        | l - Associate | Notification  | n Profile             |                |                |                 |      |          |          |
|                  |               | Select        |                       | Ψ              |                |                 |      |          |          |
|                  |               |               |                       |                |                |                 |      |          |          |
|                  |               | Available De  | vices                 |                | Selected Devic | ces             |      |          |          |
|                  |               | 192.168.1.8   | 9                     | ^              | 192.168.3.85   |                 |      |          |          |
|                  |               | 192.168.1.9   | 5                     | •              |                |                 |      |          |          |
|                  |               | 192.168.1.9   | 6                     |                |                |                 |      |          |          |
|                  |               | 192.168.1.9   | 8                     |                |                |                 |      |          |          |
|                  |               | 192.168.3.1   |                       |                |                |                 |      |          |          |
|                  |               | dnscache1.s   | ingnet.com.sg         | ~              |                |                 |      |          |          |
|                  |               |               |                       |                |                |                 |      |          |          |
|                  |               |               |                       |                |                |                 |      |          |          |

Figure 16: Select devices to associate the Alert trigger

OpManager allows you to **Schedule** when the alert should be sent. Configure according to your requirements.

| Dashboard        | Inventory            | Network              | Servers            | Virtualization  | Alarms | Maps            | Apps  | Workflow | Settings | Reports |
|------------------|----------------------|----------------------|--------------------|-----------------|--------|-----------------|-------|----------|----------|---------|
| General Settings | Discovery            | Configuration        | Monitoring         | g Notifications | Tools  |                 |       |          |          |         |
| Prot             | file Type            |                      | Criteria           |                 | D      | evice Selection |       |          | Schedule |         |
| Send Emai        | 1                    |                      | $\odot$            |                 |        | $\odot$         |       |          |          |         |
| Time Window      |                      |                      |                    |                 |        |                 |       |          |          |         |
| Apply this       | profile 24x7         | Apply this profile d | uring specific tim | e window        |        |                 |       |          |          |         |
| Delayed Trigge   | r (?                 |                      |                    |                 |        |                 |       |          |          |         |
| Trigger after    |                      | Minutes              |                    |                 |        |                 |       |          |          |         |
| Do not trig      | gger if the alarm is | Acknowledged         |                    |                 |        |                 |       |          |          |         |
| Recurring Trigg  | ger ?                |                      |                    |                 |        |                 |       |          |          |         |
| Trigger Interval |                      | Minutes              |                    |                 |        |                 |       |          |          |         |
| Restrict no      | umber of triggers t  | 0                    | times              |                 |        |                 |       |          |          |         |
| Do not trig      | gger if the alarm is | Acknowledged         |                    |                 |        |                 |       |          |          |         |
|                  |                      |                      | <b>E</b> :         | 0 1 1           |        |                 | - 1 ( |          |          |         |

Figure 17: Configure the schedule of the alert

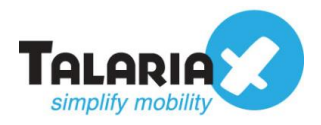

Finally, you can give a profile name for this Notification Profile.

| Dashboard        | Inventory    | Network       | Servers            | Virtualization                                | Alarms    | Maps           | Apps      | Workflow     | Settings | Reports |         |
|------------------|--------------|---------------|--------------------|-----------------------------------------------|-----------|----------------|-----------|--------------|----------|---------|---------|
| General Settings | Discovery    | Configuration | Monitori           | ng Notification                               | is Tools  |                |           |              |          |         |         |
| Pro              | file Type    |               | Criteria           |                                               | C         | evice Selectio | on        |              | Schedule |         | Preview |
|                  | Ø            |               |                    |                                               |           | <u>O</u>       |           |              | ⊘        |         |         |
| Send Ema         | il based SMS | 5             |                    |                                               |           |                |           |              |          |         |         |
| Notification Typ | e            | Send          | Email based SM     | S                                             |           |                |           |              |          |         |         |
| Notification Det | ails         | Subj          | ect: \$stringsever | ity - \$displayName                           |           |                |           |              |          |         |         |
|                  |              | To:<br>OnM    | lanager@alertnl    | us64 sandquick mass                           | ongor     |                |           |              |          |         |         |
|                  |              | Mes           | sage: Message: 9   | message Device:                               | enger     |                |           |              |          |         |         |
|                  |              | \$dis<br>Con  | olayName Categ     | ory: \$category Error<br>verity Generated at: |           |                |           |              |          |         |         |
|                  |              | \$strl        | ModTime            |                                               |           |                |           |              |          |         |         |
| Time Window      |              | 24*7          | ,                  |                                               |           |                |           |              |          |         |         |
| Devices to be as | sociated     | 10.0          | 2.15               |                                               |           |                |           |              |          |         |         |
| Monitors         |              | Polli         | ng                 |                                               |           |                |           |              |          |         |         |
|                  |              | false         |                    |                                               |           |                |           |              |          |         |         |
| Give profile nam | e to add     |               | _                  |                                               |           |                |           |              |          |         |         |
| sendQuick Ale    | rt           |               |                    |                                               |           |                |           |              |          |         |         |
|                  |              |               |                    |                                               |           |                |           |              |          |         | _       |
|                  |              |               | Figure 18          | 3: Create a                                   | profile n | ame foi        | r the ale | rt notificat | ion      |         |         |

To test if the configuration is correctly setup, click on the **Test Action** button.

| Profile Type             |                  | Criteria |             | Device Selection |  |
|--------------------------|------------------|----------|-------------|------------------|--|
| $\odot$                  |                  | -0-      |             |                  |  |
| Send Email based SMS     |                  |          |             |                  |  |
| Monitors                 | Polling<br>false |          |             |                  |  |
| Give profile name to add |                  |          |             |                  |  |
| sendQuick Alert          |                  |          |             |                  |  |
|                          |                  |          |             |                  |  |
|                          |                  |          |             |                  |  |
| Back                     |                  | Cancel   | Test Action | Save             |  |
|                          |                  |          |             |                  |  |
|                          |                  |          |             |                  |  |

Figure 19: Test notification

After the test is successful, you can **Save** this profile.

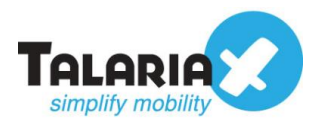

To confirm that sendQuick has subsequently received the email and sent out as SMS, go to sendQuick dashboard. Navigate to :

#### Usage Logs > Message Logs

Click on the **Sent** tab and **SMS** tab. If there is a corresponding entry in the logs, that means the SMS text was sent successfully.

| Account:              | send <mark>()</mark> uick | AlertPlus Serv                   | er Admin                                               |                  | Inglish                                                                                                    | • 🖞 Shutdown 🗘      | Restart    | 🕩 Logout   |
|-----------------------|---------------------------|----------------------------------|--------------------------------------------------------|------------------|----------------------------------------------------------------------------------------------------|---------------------|------------|------------|
| admin                 | Usage Logs > Mess         | age Log                          |                                                        |                  |                                                                                                    |                     |            |            |
| 2 Dashboard           |                           |                                  |                                                        |                  |                                                                                                    |                     |            |            |
| I Server Setup >      | Queue                     | Unsent Inbox                     |                                                        |                  |                                                                                                    |                     |            |            |
| 0 Messaging Setup     |                           |                                  |                                                        |                  |                                                                                                    |                     |            |            |
| G Modem Setup     →   | SMS Sqoop                 | e                                |                                                        |                  |                                                                                                    |                     |            |            |
| ▼ Filter Rules >      | Search From 30/1          | 0/2019 <b>To</b> 30/10/2019      |                                                        |                  |                                                                                                    |                     |            |            |
| Network Monitor       |                           |                                  |                                                        |                  |                                                                                                    |                     |            |            |
| Security Setup        | Show 100 •                | entries                          |                                                        |                  |                                                                                                    | Search:             |            |            |
| A Password Management | No Time                   | Delivery Turnaround<br>Date Time | Sender                                                 | Mobile<br>Number | Message                                                                                                    | IMEI                | Priority   | *<br>      |
| Backup & Diagnostic   | 1 30/10/2019<br>18:15:48  | 30/10/2019 30:11<br>18:15:52     | notification@opmanager.com<br>(ManageEngine OpManager) | 93873088         | notification@opmanager.com:\$stringseverity -<br>\$displayName:Msg: \$message Dev:<br>\$displayName Cat: \$category Error Cond:<br>\$stringseverity Gangersted at: \$stringseverity Gangersted at: | 359180088005449     | 5          | 0          |
| Message Log           | Save CSV Sa               | ve Excel Save PUF                | eiresh                                                 |                  | you ingooreiny denerated at. you wou inne                                                                                                    | Empty O             | utbox      | Delete     |
| Conversation Summary  | Showing 1 to 1 of to      | tal 1 records                    |                                                        |                  |                                                                                                    | Previo              | ous 1      | Next       |
| Alert Log             |                           |                                  |                                                        | Copyri           | ight © 2002-2019, TalariaX Pte Ltd, Singapore. All                                                                                                    | Rights Reserved. We | id, 30 Oct | 2019 18:15 |

Figure 20: Message log of sendQuick

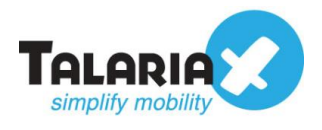

# 3.0 Send SMS Message via HTTP Method

Alternatively, sms notification alerts can also be sent via sendQuick from OpManager using the HTTP method. You do not need to do any configuration in sendQuick.

## 3.1 Configure SMS Server in OpManager

On the dashboard of OpManager navigate to the following item :

#### Settings > General Settings > SMS Server Settings

| Servers       | Virtualization                     | Alarms     | Maps               | Apps | Workflow         | Settings | P        |
|---------------|------------------------------------|------------|--------------------|------|------------------|----------|----------|
| Servers       | <ul> <li>Virtualization</li> </ul> | n v        | Mail server settin | gs   | General Settings |          |          |
| our own Dashl | board: You can add custo           | m das'ıboa | SMS Server Settin  | igs  | Discovery        | >        | add now. |
|               |                                    |            | Proxy Server Sett  | ings | Configuration    | >        |          |
|               |                                    |            | User Managemen     | t    | Monitoring       | >        |          |
| SKA IOWA      | Chicago                            |            | Server Settings    |      | Notifications    | >        |          |
|               | OHIO                               | MD         | SSH Settings       |      | Tools            | >        | +        |
| INSAS MISSOU  | RI VIRGINIA                        | 1          | System Settings    |      |                  |          |          |

Figure 21: Select SMS Server Settings on OpManager

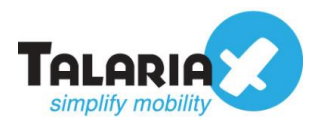

Under the **SMS Gateway** tab, fill the **HTTP URL** field with the sendQuick *http URL string* as follows:

#### http://<sendQuickIP>/cmd/system/api/sendsms.cgi

Replace < sendQuickIP> with the IP address of your sendQuick system.

For the field HTTP Parameters, fill the following

#### tar\_num=\$recipient&tar\_msg=\$message

#### See the example :

| Dashboard           | Inventory | Network                              | Servers                           | Virtualization                 | Alarms           | Maps         | Apps | Workflow | Settings | l |
|---------------------|-----------|--------------------------------------|-----------------------------------|--------------------------------|------------------|--------------|------|----------|----------|---|
| General Settings    | Discovery | Configuration                        | Monitoring                        | Notificatio                    | ns Tools         |              |      |          |          |   |
| General Settin      | gs        | SMS Server                           | Settings                          |                                |                  |              |      |          |          |   |
| Mail server setting | s         |                                      |                                   |                                |                  |              |      |          |          |   |
| SMS Server Setting  | ţs        | SMS Gatew                            | ay                                | SMPP                           |                  |              |      |          |          |   |
| Proxy Server Setti  | ngs       |                                      |                                   |                                |                  | _            |      |          |          |   |
| Jser Management     |           |                                      | = http://102.1                    | (9.1.0 <i>6</i> /org.d /ov.sto | m/ani/condeme e  |              |      | (r)      |          |   |
| erver Settings      |           | 1031                                 | * http://192.10                   | 56.1.96/cmd/syste              | m/api/sendsms.c  | gi           |      |          |          |   |
| SH Settings         |           | HTTP Parameters                      | *                                 |                                |                  |              |      | ?        |          |   |
| System Settings     |           | tar_num=\$recip                      | ient&tar_msg=\$me                 | essage                         |                  |              |      |          |          |   |
| Database Mainten    | ance      |                                      |                                   |                                |                  |              |      |          |          |   |
| lebranding          |           | Request Headers                      |                                   |                                |                  |              |      | ?        |          |   |
| RESTAPI             |           | Content-Type : a<br>Authorization: B | pplication/json<br>asic QWxhZGRpb | pvcGy                          |                  |              |      |          |          |   |
| Device Snapshot S   | ettings   | 0.0                                  |                                   |                                | <b></b>          |              |      |          |          |   |
| ecurity Settings    |           | Success Response                     |                                   | ?                              | Failure Respo    | nse          |      | (Y)      |          |   |
| rivacy Settings     |           | SIMS Sent Succes                     | sstully                           |                                | Unable to se     | na SIVIS     |      |          |          |   |
| Third Party Integra | itions    | * Note : Please ensure               | e that you read and foll          | ow the Terms of Use c          | of the provider. |              |      |          |          |   |
| elf Monitoring      |           |                                      |                                   |                                |                  |              |      |          |          |   |
|                     |           |                                      |                                   |                                |                  |              |      |          |          |   |
|                     |           |                                      |                                   |                                | Delete           | Send Test SM | is s | Save     |          |   |
|                     |           |                                      |                                   |                                |                  |              |      |          |          |   |

Figure 22: Example of SMS server settings

After the configuration, you can do a test to see if it works. Click on **Send Test SMS**. Enter the **Mobile number** to receive the test SMS and click on **Send**.

| Test SMS                          |        |      | > |
|-----------------------------------|--------|------|---|
| Mobile number (with country code) |        |      |   |
|                                   |        |      |   |
|                                   | Cancel | Send |   |

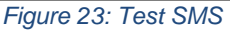

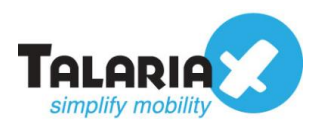

If the test is successful, a message will appear as follows under **SMS Gateway API Response** :

| Dashboard           | Inventory | Network         | Servers         | Virtualization       | Alarms                                | Maps | Apps | Workflow |
|---------------------|-----------|-----------------|-----------------|----------------------|---------------------------------------|------|------|----------|
| General Settings    | Discovery | Configuration   | Monitor         | ing Notificati       | ions Tools                            |      |      |          |
| General Settin      | ngs       | SMS Server      | Settings        |                      |                                       |      |      |          |
| Mail server setting | ţs        | CMC Control     |                 | CMDD                 |                                       |      |      |          |
| SMS Server Setting  | gs        | 5M5 Gatew       | ay              | SMPP                 |                                       |      |      |          |
| Proxy Server Setti  | ngs       |                 |                 |                      |                                       |      |      |          |
| User Management     | : [       | ▲ SMS Gate      | way API Res     | ponse                |                                       |      |      | $\times$ |
| Server Settings     |           | OKQueued: M9    | 5ca7081e64f4    | 4d182de6ba3f2279     | 295                                   |      |      |          |
| SSH Settings        |           |                 |                 |                      |                                       |      |      | 2        |
| System Settings     |           |                 |                 | 04/04/04/04/04/04/04 | ····· · · · · · · · · · · · · · · · · |      |      |          |
| Database Mainten    | ance      | 1051            | * nttp://19.    | 2.168.1.96/cmd/syst  | em/api/sendsms.c                      | gi   |      |          |
| Rebranding          |           | HTTP Parameters | *               |                      |                                       |      |      | ?        |
| REST API            |           | tar_num=\$recip | ient&tar_msg=\$ | Smessage             |                                       |      |      |          |
| Device Snapshot S   | ettings   | Fig             | gure 24: No     | tification of test   | t status                              |      |      |          |

To confirm that sendQuick has subsequently sent out the SMS text, on the sendQuick dashboard, navigate to :

#### Usage Logs > Message Logs

Click on the **Sent** tab and **SMS** tab. If there is a corresponding entry in the logs, that means the SMS text was sent successfully.

| Account:                     | send       | uick®Al                 | ertPlus S              | Server Ad       | dmin         |          | t English               | • 🕑 Shutdown   | C Restart | (+ Logout |
|------------------------------|------------|-------------------------|------------------------|-----------------|--------------|----------|-------------------------|----------------|-----------|-----------|
| admin                        | Usage Logs | > Message Lo            | 9                      |                 |              |          |                         |                |           |           |
| 🏙 Dashboard                  |            |                         |                        |                 |              |          |                         |                |           |           |
| III Server Setup →           | Queue      | Sent U                  | nsent Inb              | xox             |              |          |                         |                |           |           |
| 0 Messaging Setup            | $\frown$   |                         |                        |                 |              |          |                         |                |           |           |
| A Modern Setup               | SMS        | Sqoope                  |                        |                 |              |          |                         |                |           |           |
| ▼ Filter Rules               | Search Fro | 31/10/2019              | To 31/10               | 0/2019          |              |          |                         |                |           |           |
| Network Monitor              | Show 10    | 0 entries               |                        |                 |              |          |                         | Search:        |           |           |
| A Security Setup             |            |                         |                        |                 |              |          |                         |                |           |           |
| Revealed Password Management | No         | Date & I<br>Time        | Date                   | Turnaround Time | Sender       | Number   | Message                 | IMEI           | Priority  |           |
| ♥ Backup & Diagnostic >      | 1 3        | 1/10/2019 :<br>10:28:26 | 31/10/2019<br>10:28:27 | 00:12           | 192.168.3.69 | 93873088 | Test SMS from OpManager | 35918008800544 | 99        | 0         |
| Lall Usage Logs 🗸 🗸 🗸        | 2 3        | 1/10/2019               | 31/10/2019             | 00:11           | 192.168.3.69 | 93873088 | Test SMS from OpManager | 35918008800544 | 9 9       | 0         |
| Message Log                  | 0          | 10:22:41                | 10:22:42               | Determine       |              |          |                         |                |           | Delate    |
| Conversation Summary         | Save CS    | Save Excel              | Save PDF               | Hefresh         |              |          |                         | Empty          | Outbox    | Delete    |
| Email Log >                  | Showing 1  | to 2 of total 2 re      | cords                  |                 |              |          |                         | Pres           | rious 1   | Next      |

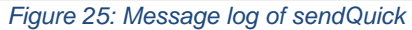

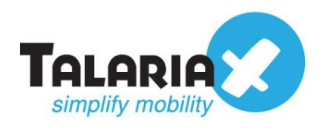

## 3.2 Configure Notification Templates

Next, configure the notification templates that can be used by notification triggers. In the ManageEngine OpManager dashboard, navigate to :

#### Settings > Notifications > Add Profile

|       |               |        | () License     | 🔉 License will expire in 29 days 🔇 Get Quote 🨨 Purchase 💷 Request Demo |                  |               |    | •     |        | ۰ | ₽ | 8 |
|-------|---------------|--------|----------------|------------------------------------------------------------------------|------------------|---------------|----|-------|--------|---|---|---|
| Virtu | alization     | Alarms | Maps           | Apps                                                                   | Workflow         | Settings      | Re | ports |        |   |   | : |
| 5     | Notifications | Tools  |                |                                                                        | General Settings | s >           |    |       |        |   |   |   |
|       |               | Der    | vice Selection |                                                                        | Discovery        | $\rightarrow$ |    |       | Previe | w |   |   |
|       |               |        | _0             |                                                                        | Configuration    | $\rightarrow$ |    |       |        |   |   |   |
|       |               |        |                |                                                                        | Monitoring       | $\rightarrow$ |    |       |        |   |   |   |
|       |               | Add    | d Profile      | 0                                                                      | Notifications    | >             |    |       |        |   |   | ^ |
|       |               |        | Add Co         |                                                                        | Tools            | $\rightarrow$ |    |       |        |   |   |   |
|       |               |        |                |                                                                        |                  |               | _  |       |        |   |   |   |

Figure 26: Add Notification profile on OpManager

Select the SMS Notification Profile. Fill in the Mobile number to receive SMS alerts.

| Dashboard                                                                                       | Inventory                                                 | Network       | Servers   | Virtualization         | Alarms      | Maps A       |
|-------------------------------------------------------------------------------------------------|-----------------------------------------------------------|---------------|-----------|------------------------|-------------|--------------|
| General Settings                                                                                | Discovery                                                 | Configuration | Monitori  | ing Notifications      | Tools       |              |
| Prof                                                                                            | -<br>Ile Type                                             |               | Criteria  | 1                      | Devid       | ce Selection |
| Notificatio                                                                                     | n Profile                                                 |               |           |                        |             |              |
|                                                                                                 |                                                           | Ţ.            | <u></u>   |                        |             |              |
| Email                                                                                           | Email based<br>SMS                                        | SMS           | Chat      | Run System<br>Command  | Run Progran | n Log a Tic  |
| SMS Compositio                                                                                  | on                                                        |               |           |                        |             |              |
| Select Gateway                                                                                  |                                                           |               | Mobile nu | mber (with country coo | le)         |              |
| SMS Gateway                                                                                     |                                                           | ~             | 938730    | 88                     |             |              |
| Message                                                                                         |                                                           | ?             | Select Me | ssage Variables        |             |              |
| Message: \$mess<br>Device: \$display<br>Category: \$cate<br>Error Condition<br>Generated at: \$ | sage<br>/Name<br>gory<br>: \$stringseverity<br>strModTime |               | Select M  | lessage Variables      |             | v            |
|                                                                                                 |                                                           |               |           | Cancel                 | Next        |              |

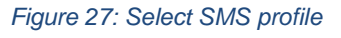

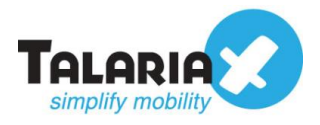

Next, select the criteria that will trigger the alerts. Select the **Severity** level to reach before notification is sent. After your selection, click on **Next**.

| Dashboard                    | Inventory                | Network                  | Servers              | Virtualization | Alarms | Maps            |
|------------------------------|--------------------------|--------------------------|----------------------|----------------|--------|-----------------|
| General Settings             | Discovery                | Configuration            | Monitoring           | Notifications  | Tools  |                 |
| Pro                          | file Type                |                          | Criteria             |                | C      | Device Selectio |
|                              | Ø                        |                          |                      |                |        | -0              |
| Send SMS                     | - Choose the             | criteria                 |                      |                |        |                 |
| Choose the criteria          | to be satisfied for a no | tification profile to be | triggered. Learn mor | e              |        |                 |
|                              | -                        |                          |                      |                |        |                 |
| When any                     | Configuration is cha     | nged                     |                      |                |        |                 |
| When any                     | NFA alarm is trigger     | ed                       |                      |                |        |                 |
| When any                     | Storage Alarm is trig    | gered                    |                      |                |        |                 |
| When any                     | interface bandwidth      | exceeds its speed        |                      |                |        |                 |
| Notify when                  | en the alarm is cleare   | d ?                      |                      |                |        |                 |
| Notify only when             | n severity is            |                          |                      |                |        |                 |
| <ul> <li>Critical</li> </ul> | / Trouble /              | Attention 🖌 Ser          | rvice Down           |                |        |                 |
|                              |                          |                          |                      |                |        |                 |
| Back                         |                          |                          |                      | Cancel         | Ne     | xt              |
|                              |                          |                          |                      |                |        |                 |

Figure 28: Select severity level for this Notification

You should already have used OpManager earlier to discover devices in your network and have them in the **Inventory.** Select the **Devices** that are in the Inventory to attach this notification profile.

| General Settings Discovery Profile Type Send SMS - Associate | Configuration Monitor<br>Criteri | ring Notifications | Tools Device Selectio | yn |
|--------------------------------------------------------------|----------------------------------|--------------------|-----------------------|----|
| Profile Type                                                 | Criteri                          | a                  | Device Selectio       | n  |
| Send SMS - Associate                                         | Notification Profile             |                    | 0                     |    |
| Send SMS - Associate                                         | Notification Profile             |                    |                       |    |
|                                                              |                                  |                    |                       |    |
| By Devices                                                   | Filter Devices                   |                    |                       |    |
|                                                              | Select                           | Ψ.                 |                       |    |
|                                                              |                                  |                    |                       |    |
|                                                              | Available Devices                | ^                  | Selected Devices      | 0  |
|                                                              | 192.168.1.102                    |                    | 10.0.2.15             |    |
|                                                              | 192.100.1.114                    |                    | 10.0.2.2              |    |
|                                                              | 192 168 1 122                    |                    | 192.168.1.103         |    |
|                                                              | 192.168.1.133                    | 4                  | 192.168.1.111         |    |
|                                                              | 192.168.1.134                    |                    | 192.168.1.113         |    |
|                                                              |                                  |                    |                       | -  |

Figure 29: Select devices to associate with this Notification Profile

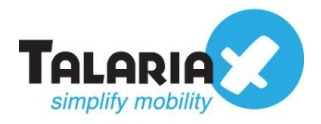

OpManager allows you to Schedule when the alert should be sent. Configure according to your requirements.

| Dashboard        | Inventory           | Network              | Servers             | Virtualization   | Alarms | Maps           | Apps | Workflow | Settings |
|------------------|---------------------|----------------------|---------------------|------------------|--------|----------------|------|----------|----------|
| General Settings | Discovery           | Configuration        | Monitori            | ng Notifications | Tools  |                |      |          |          |
| Prof             | ile Type            |                      | Criteria            |                  | Dev    | vice Selection |      |          | Schedule |
|                  | Ø                   |                      |                     |                  |        | -Ø             |      |          |          |
| Send SMS         |                     |                      |                     |                  |        |                |      |          |          |
| Apply this       | profile 24x7        | Apply this profile c | luring specific tir | me window        |        |                |      |          |          |
| Delayed Trigger  | ?                   |                      |                     |                  |        |                |      |          |          |
| Trigger after    |                     | Minutes              |                     |                  |        |                |      |          |          |
| Do not trig      | ger if the alarm is | Acknowledged         |                     |                  |        |                |      |          |          |
| Recurring Trigg  | ger ?               |                      |                     |                  |        |                |      |          |          |
| Trigger Interval |                     | Minutes              |                     |                  |        |                |      |          |          |
| Restrict nu      | Imber of triggers t | to                   | times               |                  |        |                |      |          |          |
| Do not trig      | ger if the alarm is | Acknowledged         |                     |                  |        |                |      |          |          |
|                  |                     |                      |                     |                  |        |                |      |          |          |
| Back             |                     |                      |                     | Cancel           | Next   |                |      |          |          |

Figure 30: Configure the schedule of the alert

Finally, you can give a profile name for this Notification Profile. To test if the configuration is correctly setup, click on the **Test Action** button.

| Dashboard Invent         | ory Network                         | Servers Virtual                                                                            | zation Alarms                       | Maps Apps           | Workflow Settin | gs Reports | :      |
|--------------------------|-------------------------------------|--------------------------------------------------------------------------------------------|-------------------------------------|---------------------|-----------------|------------|--------|
| General Settings Dis     | covery Configuration                | Monitoring                                                                                 | Notifications Tools                 |                     |                 |            |        |
| Profile Type             |                                     | Criteria                                                                                   | I                                   | Device Selection    | Schedule        | P P        | review |
| O                        |                                     | ⊘                                                                                          |                                     |                     | <u></u>         |            | •••    |
| Send SMS                 |                                     |                                                                                            |                                     |                     |                 |            |        |
| Notification Details     | Mobil                               | e No:93873088                                                                              |                                     |                     |                 |            | ^      |
|                          | Messa<br>\$displ<br>Condi<br>\$strM | ege: Message: \$message<br>ayName Category: \$cate<br>tion: \$stringseverity Ger<br>odTime | Device:<br>gory Error<br>erated at: |                     |                 |            |        |
| Time Window              | 24*7                                |                                                                                            |                                     |                     |                 |            |        |
| Devices to be associated | 10.0.2                              | .15,10.0.2.2,192.168.1.1                                                                   | 192.168.1.103,192.168.:             | 1.111,192.168.1.113 |                 |            |        |
| Monitors                 | Polling<br>false                    | 3                                                                                          |                                     |                     |                 |            |        |
| Give profile name to add |                                     | 1                                                                                          |                                     |                     |                 |            |        |
| sendQuick Alert SMS      |                                     |                                                                                            |                                     |                     |                 |            |        |
| Back                     |                                     | Cancel                                                                                     | est Action Sa                       | ve                  |                 |            | 3 5    |

Figure 31: Test the notification profile

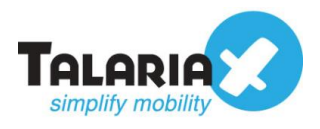

To confirm that sendQuick has subsequently received the message and sent out as SMS, go to sendQuick dashboard. Navigate to :

#### Usage Logs > Message Logs

Click on the **Sent** tab and **SMS** tab. If there is a corresponding entry in the logs, that means the SMS text was sent successfully.

| Account:                | sendQuick <sup>®</sup> AlertPlus Server Admin |                        |                        |                 |              |                  |                                                            | • OShutdown            | Restart    | 🕩 Logout   |
|-------------------------|-----------------------------------------------|------------------------|------------------------|-----------------|--------------|------------------|------------------------------------------------------------|------------------------|------------|------------|
| admin                   | Usage Lo                                      | gs > Message           | Log                    |                 |              |                  |                                                            |                        |            |            |
| B Dashboard             |                                               | 0                      | 1                      |                 |              |                  |                                                            |                        |            |            |
| Server Setup            | Que                                           | ue Sent                | Unsent Ini             | x               |              |                  |                                                            |                        |            |            |
| Messaging Setup         | -                                             |                        |                        |                 |              |                  |                                                            |                        |            |            |
| ⊖ Modern Setup >        | ( SM:                                         | Sqoope                 |                        |                 |              |                  |                                                            |                        |            |            |
| ▼ Filter Rules >        | Search                                        | From 31/10/20          | 19 <b>To</b> 31/1      | 0/2019          |              |                  |                                                            |                        |            |            |
| Retwork Monitor         |                                               |                        |                        |                 |              |                  |                                                            |                        |            |            |
| Security Setup          | Show                                          | 100 entri              | 88                     |                 |              |                  |                                                            | Search:                |            |            |
| & Password Management   | No                                            | Date &                 | Delivery               | Turnaround Time | Sender       | Mobile<br>Number | Message                                                    | IMEI                   | Priority   | T          |
| V Backup & Diagnostic > | 1                                             | 31/10/2019<br>10:37:05 | 31/10/2019<br>10:37:07 | 00:12           | 192.168.3.69 | 93873088         | Test sms from OpManager - Thu Oct 31 10:44:31<br>SGT 2019. | 359180088005449        | 9          |            |
| ini Usage Logs          |                                               | 01/10/2010<br>10:28:26 | 01/10/2010<br>10:28:27 | 00:12           | 192.168.3.69 | 00870088         | Test SMS from OpManager                                    | 359180088005449        | 9          |            |
| Message Log             | 3                                             | 31/10/2019<br>10:22:41 | 31/10/2019<br>10:22:42 | 00:11           | 192.168.3.69 | 93873088         | Test SMS from OpManager                                    | 359180088005449        | 9          |            |
| Email Log               | Sav                                           | CSV Save E             | cel Save PDF           | Refresh         |              |                  |                                                            | Empty O                | utbox      | Delete     |
| Alert Log >             | Showi                                         | ng 1 to 3 of total 3   | records                |                 |              |                  |                                                            | Previo                 | ous 1      | Next       |
| System Log >            |                                               |                        |                        |                 |              |                  |                                                            |                        |            |            |
| AuditLog                |                                               |                        |                        |                 |              | C                | opyright © 2002-2019, TalariaX Pte Ltd, Singapore. A       | Il Rights Reserved. Th | nu, 31 Oct | 2019 10:37 |

Figure 32: Message log of sendQuick